# IDO-EVB1309-V1F -Android SDK 编译说明

1、源码获取

1.1 下载源码

- 1.2 解压源码
- 2、搭建编译环境
  - 2.1安装依赖环境
- 3、源码编译
  - 3.1 进入SDK目录
  - 3.2 配置选择
  - 3.3 编译uboot
  - 3.4 编译kernel
  - 3.5 编译android

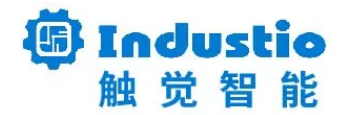

# IDO-EVB1309-V1F Android SDK 编译说明

#### 深圳触觉智能科技有限公司

www.industio.cn

#### 文档修订历史

| 版本   | 修订内容               | 修订  | 审核 | 日期         |
|------|--------------------|-----|----|------------|
| V1.0 | 创建文档               | 谭文学 |    | 2023/2/22  |
| V1.1 | 增加依赖环境安装lib32z1 bc | 谭文学 |    | 2023/05/16 |
|      |                    |     |    |            |
|      |                    |     |    |            |
|      |                    |     |    |            |
|      |                    |     |    |            |

## 1、源码获取

## 1.1 下载源码

链接: https://pan.baidu.com/s/1YK\_f5gZ80wCFKIDLXBMtVw?pwd=1234 提取码: 1234

#### 1.2 解压源码

由于百度网盘对文件大小有限制,因此我们把SDK分割为4GB大小的多个包。 下载源码后,拷贝到开发主机中,首先将多个包合并为一个完整压缩包:

-

Bash

1 cat a133-evb1309-sdk.tar.gz.\* > ./a133-evb1309-sdk.tar.gz

然后解压完整压缩包:

•

1 tar -zxvf a133-evb1309-sdk.tar.gz

解压后得到目录ido-evb1309-V1F即为SDK目录。

## 2、搭建编译环境

以下以Ubuntu20.04为例。

#### 2.1安装依赖环境

Bash sudo apt-get update 1 sudo apt-get install repo git ssh make gcc libssl-dev liblz4-tool expect 2 3 sudo apt-get install g++ patchelf chrpath gawk texinfo chrpath diffstat sudo apt-get install binfmt-support gemu-user-static live-build bison flex 4 5 sudo apt-get install fakeroot cmake gcc-multilib g++-multilib unzip 6 sudo apt-get install device-tree-compiler python-pip libncurses5-dev python -pyelftools 7 sudo apt-get install openjdk-8-jdk sudo apt-get install lib32z1 bc 8

## 3、源码编译

### 3.1 进入SDK目录

Bash
1 cd ido-evb1309-V1F/a133

#### 3.2 配置选择

注:如果之前已经配置过,且不需要修改配置,则不需要再执行。

开发板默认支持4种显示屏(5寸双LVDS、7寸单LVDS、10.1寸MIPI和8寸MIPI),SDK通过git的分 支来选择显示屏型号:

Bash

| • | Bash                                                                         |
|---|------------------------------------------------------------------------------|
| 1 | ronnie@dell-PowerEdge-R430:~/work/allwinner/ido-evb1309-V1F/a133\$ git branc |
|   | h                                                                            |
| 2 | ido-evb1309-v1f-duallvds-1080x1920                                           |
| 3 | ido-evb1309-v1f-lvds-1024x600                                                |
| 4 | * ido-evb1309-v1f-mipi-1200x1920                                             |
| 5 | ido-evb1309-v1f-mipi-1280x800                                                |
|   |                                                                              |

如要切换到7寸LVDS分支,执行:

| • |                                                                                                    | Ba  | ash   |
|---|----------------------------------------------------------------------------------------------------|-----|-------|
| 1 | ronnie@dell-PowerEdge-R430:~/work/allwinner/ido-evb1309-V1F/a133\$<br>out ido-evb1309-v1f-lvds-1024x600 | git | check |

cd longan & ./build.sh config:

```
Bash
```

```
1
     ronnie@dell-PowerEdge-R430:~/work/allwinner/ido-evb1309-V1F/a133$ cd longa
     n
2
     ronnie@dell-PowerEdge-R430:~/work/allwinner/ido-evb1309-V1F/a133/longan$
     ./build.sh config
     Welcome to mkscript setup progress
3
    All available platform:
4
5
        Ø. android
        1. linux
6
7 - Choice [linux]: 0
    All available ic:
8
9
        0. a133
        1. t509
10
11 • Choice [a133]: 0
12
     All available board:
        0. b1
13
        1. b3
14
15
        2. b4
        3. c3
16
17
        4. c4
        5. dpf
18
19
        6. fpga
20
        7. perf1
21
        8. perf2
        9. perf3
22
23
       10. qa
24
       11. ver
25 • Choice [c3]: 3
     INFO: Prepare toolchain ...
26
```

source build/envsetup.sh:

•

```
Bash
```

| 1    | <pre>ronnie@dell-PowerEdge-R430:~/work/allwinner/ido-evb1309-V1F/a133/longan\$ s ource build/envsetup.sh</pre> |
|------|----------------------------------------------------------------------------------------------------|
| 2    | Welcome to mkscript setup progress                                                                             |
| 3    | All available platform:                                                                                        |
| 4    | 0. android                                                                                                    |
| 5    | 1. linux                                                                                                    |
| 6 =  | Choice [linux]: 0                                                                                              |
| 7    | All available ic:                                                                                              |
| 8    | 0. a133                                                                                                    |
| 9    | 1. t509                                                                                                    |
| 10 - | Choice [a133]: 0                                                                                               |
| 11   | All available board:                                                                                           |
| 12   | 0. b1                                                                                                    |
| 13   | 1. b3                                                                                                    |
| 14   | 2. b4                                                                                                    |
| 15   | 3. c3                                                                                                    |
| 16   | <b>4.</b> c4                                                                                                   |
| 17   | 5. dpf                                                                                                    |
| 18   | 6. fpga                                                                                                    |
| 19   | 7. perf1                                                                                                    |
| 20   | 8. perf2                                                                                                    |
| 21   | 9. perf3                                                                                                    |
| 22   | <b>10.</b> qa                                                                                                  |
| 23   | 11. ver                                                                                                    |
| 24 📼 | Choice [c3]: 3                                                                                                 |
| 25   | INFO: Prepare toolchain                                                                                        |
|      |                                                                                                    |

## 3.3 编译uboot

| • | Bash                                                                                   |
|---|----------------------------------------------------------------------------------------|
| 1 | <pre>dell-PowerEdge-R430:~/work/allwinner/ido-evb1309-V1F/a133/longan\$ cd/</pre>      |
| 2 | dell-PowerEdge-R430:~/work/allwinner/ido-evb1309-V1F/a133 <mark>\$</mark> ./build.sh u |

## 3.4 编译kernel

Bash
dell-PowerEdge-R430:~/work/allwinner/ido-evb1309-V1F/a133\$ ./build.sh k

## 3.5 编译android

1 dell-PowerEdge-R430:~/work/allwinner/ido-evb1309-V1F/a133\$ ./build.sh a

编译完成后,固件保存于longan/out/a133\_android10\_c3\_uart0.img。